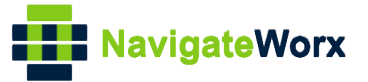

# NR500 Series Industrial Cellular VPN Router

# Application Note 061

# **MQTT to DO and Modbus**

Version:V1.0.0Date:Sep. 2021Status:Confidential

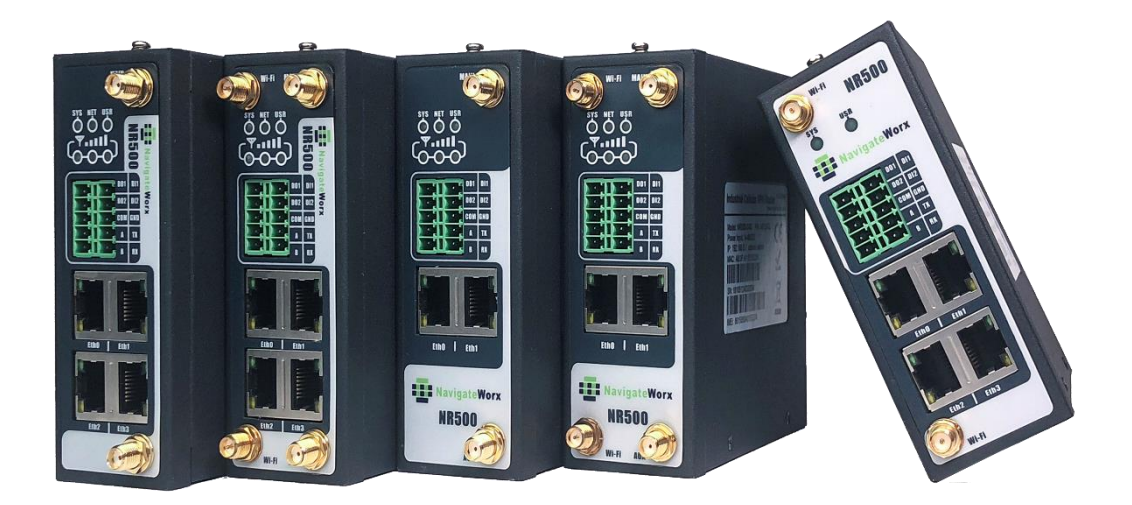

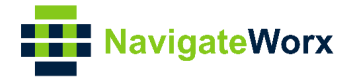

# **Directory**

| 1. | Introd | duction                       | 3 |
|----|--------|-------------------------------|---|
|    | 1.1 O  | verview                       | 3 |
|    | 1.2 C  | ompatibility                  | 3 |
|    | 1.3 V  | ersion                        | 3 |
|    | 1.4 C  | orrections                    | 3 |
| 2. | Торо   | logy                          | 4 |
| 3. | MQTI   | to Digital Output             | 5 |
|    | 3.1    | Configuration on NR500        | 5 |
|    | 3.2    | Test                          | 6 |
| 4. | MQTI   | to Modbus                     | 7 |
|    | 4.1    | Configuration on Modbus Slave | 7 |
|    | 4.2    | Configuration on NR500        | 7 |
|    | 4.3    | Test                          | 9 |
|    |        |                               |   |

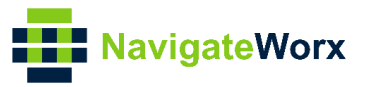

# 1. Introduction

## 1.1 Overview

This document contains information regarding the configuration and use of MQTT to DO and Modbus.

This guide has been written for use by technically competent personnel with a good understanding of the communications technologies used in the product, and of the requirements for their specific application.

# 1.2 Compatibility

This application note applies to: **Models Shown:** NR500 series. **Firmware Version:** V1.1.6(2e031bb) or newer **Other Compatible Models:** None

### 1.3 Version

Updates between document versions are cumulative. Therefore, the latest document will include all the content of previous versions.

| Release Date | Doc. Version | Firmware Version | Change Description |  |  |
|--------------|--------------|------------------|--------------------|--|--|
| 2021/09/30   | V1.0.0       | V1.1.6(2e031bb)  | First released     |  |  |
|              |              |                  |                    |  |  |

### 1.4 Corrections

Appreciate for corrections or rectifications to this application note, and if any request for new application notes please email to: **support@navigateworx.com** 

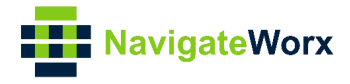

# 2. Topology

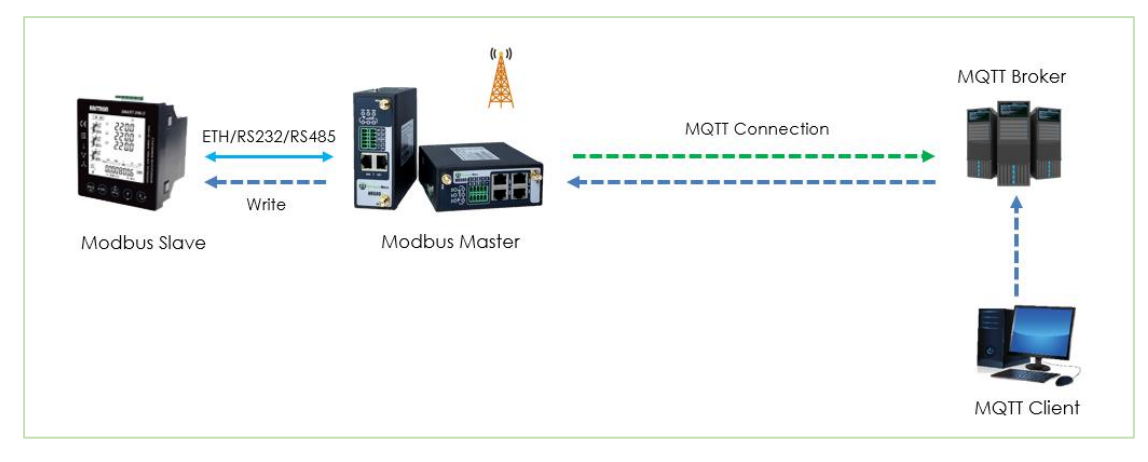

- 1. NR500 Router runs as Modbus Master and connect to Modbus Slave via Ethernet, RS232 or RS485 interface.
- 2. NR500 runs as MQTT Client and connect to the MQTT Broker
- 3. Another MQTT Client connect to the MQTT Broker and send the commands to control the Digital Output and write the Slave device

Note: For this Application Note, we will set the Connection Type as "RS232" as an example, which means that NR500(Modbus Master) will connect to the Modbus Slave via RS232. Of course, it also works with RS485 and Ethernet Port.

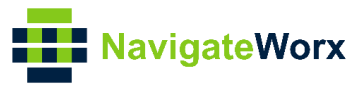

# 3. MQTT to Digital Output

### 3.1 Configuration on NR500

1. Go to **Industrial Interface>Digital IO**, enable digital output feature and set the Alarm Source as Modbus Transport, as below:

| Overview                       | State      | us    | Digital IO              |                      |      |       |   |   |
|--------------------------------|------------|-------|-------------------------|----------------------|------|-------|---|---|
| Link Management                | Digital    | Input | Settings                |                      |      |       |   |   |
| Industrial Interface           | Index<br>1 | Enab  | Digital Output          |                      |      |       |   | M |
| <ul> <li>Digital IO</li> </ul> | 2          | fals  | Digital Output Settings |                      |      |       |   | C |
| Network                        | Digital    | Outp  | Index                   | 1                    |      |       | _ |   |
| Applications                   | Index      | Enab  | Enable                  |                      |      |       |   |   |
| VPN                            | 1          | true  | Alarm Source            | Modbus Transport 🗸 🗸 |      |       |   | Ø |
| Maintenance                    | 2          | true  | Alarm ON Action         | High 🗸               |      |       |   | Ø |
| maintenance                    |            |       | Alarm OFF Action        | Low 🗸                |      |       |   | - |
|                                |            |       |                         |                      | Save | Close |   |   |

- 2. Click Save>Apply.
- 3. Go to **Applications>Modbus Transport**, to specify the parameters for MQTT to make the router connect to MQTT Broker, and also set a Subscribe Topic as "test1", the other settings leave it as default.

| Overview                             | Status     | Modbus Transport           | X.509 Certificate  |                 |     |     |       |       |             |
|--------------------------------------|------------|----------------------------|--------------------|-----------------|-----|-----|-------|-------|-------------|
| Link Management                      | Connection | <b>Connection Settings</b> |                    |                 |     |     |       |       |             |
| Industrial Interface                 | Index      | Connection List            |                    |                 |     |     |       | ^ st  | ÷           |
| Network                              | 1          |                            | Index              | 1               | ]   |     |       | ER,\$ | $\boxtimes$ |
| Applications                         |            |                            | Enable             |                 |     |     |       |       |             |
| DDNS                                 |            |                            | Description        |                 |     |     |       |       |             |
| SMS<br>Schedule Reboot               |            |                            | Protocol           | MQTT ~          |     |     |       |       |             |
| Call                                 |            |                            | Server Address     | 192.168.111.101 |     |     |       |       |             |
| Modbus Master                        |            |                            | Server Port        | 1883            | ]   |     |       |       |             |
| <ul> <li>Modbus Transport</li> </ul> |            |                            | Enable SSL         |                 |     |     |       |       |             |
| VPN                                  |            |                            | Username           | test            | ]   |     |       |       |             |
| Maintenance                          |            |                            | Password           | •••••           |     |     |       |       |             |
|                                      |            |                            | Client ID          |                 | 0   |     |       |       |             |
|                                      |            |                            | Subscribe Topic    | test1           | 0   |     |       |       |             |
|                                      |            |                            | Keepalive          | 60              | 0   |     |       |       |             |
|                                      |            | F                          | Reconnect Interval | 60              | ] ⑦ |     |       |       |             |
|                                      |            | Co                         | onnection Timeout  | 10              | 0   |     |       |       |             |
|                                      |            |                            | Enable LWT         |                 |     |     |       |       |             |
|                                      |            | E                          | nable Verbose Log  |                 |     |     |       |       |             |
|                                      |            | Terrorat Data Cattin       |                    |                 |     |     |       | Save  | Apply       |
|                                      |            |                            |                    |                 | Sa  | ive | Close | Save  | мррту       |

- 4. Click Save>Apply.
- 5. Router had connected to MQTT Broker successfully:

| Stat  | us M       | lodbus Transpo | rt X.509 Ce | rtificate |          |
|-------|------------|----------------|-------------|-----------|----------|
| Conne | ction Stat | tus            |             |           |          |
| Index | Enable     | Description    | Protocol    | Status    | Uptime   |
| 1     | true       |                | MQTT        | Connected | 00:07:23 |

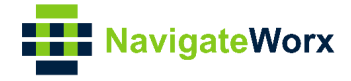

# 3.2 Test

1. Run the MQTT Client on the PC and connect to MQTT Broker, Publish a topic as "test1", and send the command to the router to control the Digital Output:

| 🌚 MQTT.fx - 1.7.1         |                                                                           | - 🗆 X                 |
|---------------------------|---------------------------------------------------------------------------|-----------------------|
| File Extras Help          |                                                                           |                       |
| MQTT TEST                 | Connect     Disconnect                                                    | <b>_</b> ∩●           |
| Publish Subscribe Scripts | Broker Status Log                                                         |                       |
| » test1                   | Publish                                                                   | Qo Qo Qo Retained 😋 🗸 |
| { "connection_index"      | : 0, "slave_id": 1, "func_code": 50, "reg_addr": 1, "endian": "ab", "valu | Je": "1" }            |
|                           |                                                                           |                       |
|                           |                                                                           |                       |

#### 2. Test successfully:

| Overview             | Stat    | us       | Digital IO  |           |
|----------------------|---------|----------|-------------|-----------|
| Link Management      | Digital | Input In | formation   |           |
| Industrial Interface | Index   | Enable   | Logic Level | Status    |
| Serial               | 1       | false    | High        | Alarm OFF |
| ► Digital IO         | 2       | false    | High        | Alarm OFF |
| Network              | Digital | Output 1 | Information |           |
| Applications         | Index   | Enable   | Logic Level | Status    |
| VPN                  | 1       | true     | High        | Alarm ON  |
| Maintenance          | 2       | true     | High        | Alarm ON  |

#### Note: Command explanation as below:

#### 1. Command to control the Digital Output 1 ON:

{ "connection\_index": 0, "slave\_id": 1, "func\_code": 50, "reg\_addr": 1, "endian": "ab", "value": "1" }

#### 2. Command to control the Digital Output 1 OFF:

{ "connection\_index": 0, "slave\_id": 1, "func\_code": 50, "reg\_addr": 1, "endian": "ab", "value": "0" }

#### 3. Command to control the Digital Output 2 ON:

{ "connection\_index": 0, "slave\_id": 1, "func\_code": 50, "reg\_addr": 2, "endian": "ab", "value": "1" }

#### 4. Command to control the Digital Output 2 OFF:

{ "connection\_index": 0, "slave\_id": 1, "func\_code": 50, "reg\_addr": 2, "endian": "ab", "value": "0" }

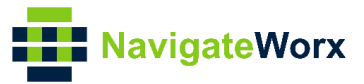

# 4. MQTT to Modbus

### 4.1 Configuration on Modbus Slave

1. Here we use "Modbus Slave" software to simulate the end device (Modbus Slave device), and specify the Slave ID: 1, Function Code: 03-Holding-Register:

|       | Modbus Slave - Ml    | oslave1         |             |       |       |       |       | - 🗆   | × |  |  |  |
|-------|----------------------|-----------------|-------------|-------|-------|-------|-------|-------|---|--|--|--|
| File  | Edit Connection      | n Setup Display | View Window | Help  |       |       |       |       |   |  |  |  |
| D     |                      |                 |             |       |       |       |       |       |   |  |  |  |
| 1     | 💭 Mbslave1           |                 |             |       |       |       |       |       |   |  |  |  |
| ID    | = 1: F = 03          |                 |             |       |       |       |       |       |   |  |  |  |
|       |                      |                 |             |       |       |       |       |       |   |  |  |  |
|       | Alias                | 00000           | Alias       | 00010 | Alias | 00020 | Alias | 00030 |   |  |  |  |
| 0     |                      | 0               |             | 0     |       | 0     |       | 0     |   |  |  |  |
| 1     |                      | 0               |             | 0     |       | 0     |       | 0     |   |  |  |  |
| 2     |                      | 0               |             | 0     |       | 0     |       | 0     |   |  |  |  |
| 3     |                      | 0               |             | 0     |       | 0     |       | 0     |   |  |  |  |
| 4     |                      | 0               |             | 0     |       | 0     |       | 0     |   |  |  |  |
| 5     |                      | 0               |             | 0     |       | 0     |       | 0     |   |  |  |  |
| 6     |                      | 0               |             | 0     |       | 0     |       | 0     |   |  |  |  |
| 7     |                      | 0               |             | 0     |       | 0     |       | 0     |   |  |  |  |
| 8     |                      | 0               |             | 0     |       | 0     |       | 0     |   |  |  |  |
| 9     |                      | 0               |             | 0     |       | 0     |       | 0     |   |  |  |  |
| For H | Port 3: 115200-8-N-1 |                 |             |       |       |       |       |       |   |  |  |  |

# 4.2 Configuration on NR500

1. Go to **Applications>Modbus Master>Modbus Poll**, specify the Modbus setting to make it connect to the slave, as below:

| Overview               | Status    | Modbus Poll     | Modbus Alarm Mod    | bus W    | rite          |   |                  |       |      |          |     |       |   |
|------------------------|-----------|-----------------|---------------------|----------|---------------|---|------------------|-------|------|----------|-----|-------|---|
| Link Management        | Connectio | Connection Sett | ings                |          |               |   |                  |       |      |          |     |       |   |
| Industrial Interface   | Index     | Connection List |                     |          |               |   |                  |       | ress | Server P | ort | (     | Ð |
| Network                | 1         |                 | Index               | 1        |               |   |                  |       |      | 502      |     | 20    | 3 |
| Applications           |           |                 | Enable              | ✓        |               |   |                  |       |      |          |     |       |   |
| DDNS                   |           |                 | Description         |          |               |   |                  |       |      |          |     |       |   |
| SMS<br>Schadula Raboot |           |                 | Scan Rate           | 100      | 000           |   | 0                |       |      |          |     |       |   |
| Call                   |           |                 | Response Timeout    | 100      | 00            |   | ?                |       |      |          |     |       |   |
| ► Modbus Master        |           |                 | Delay Between Polls | 0        |               |   | 0                |       |      |          |     |       |   |
| Modbus Transport       |           |                 | Connection Type     | RS       | 232           | ~ |                  |       |      |          |     |       |   |
| VPN                    |           |                 | Enable Show Status  | <b>~</b> |               |   |                  |       |      |          |     |       |   |
| Maintenance            |           |                 | Enable Verbose Log  |          |               |   |                  |       |      |          |     |       |   |
|                        |           | Serial Settings |                     |          |               |   |                  |       |      |          |     |       |   |
|                        |           |                 | Baud Rate           | 115      | 5200          | ~ |                  |       |      |          |     |       |   |
|                        |           |                 | Parity              | No       | ne            | ~ |                  |       |      |          |     |       |   |
|                        |           |                 | Data Bits           | 8        |               | ~ |                  |       |      |          |     |       |   |
|                        |           |                 | Stop Bits           | 1        |               | ~ |                  |       |      |          |     |       |   |
|                        |           | Channel List    |                     |          |               |   |                  |       |      |          |     |       |   |
|                        |           | Index Enable    | e Description       | Slave ID | Function Code |   | Register Address | (     | Э    |          |     |       |   |
|                        |           |                 |                     |          |               |   | Save             | Close | \$   | Save     | A   | Apply |   |

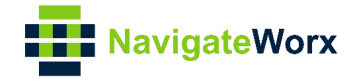

- 2. Click Save>Apply.
- 3. Go to **Applications>Modbus Transport**, to specify the parameters for MQTT to make the router connect to MQTT Broker, and also set a Subscribe Topic as "test1", the other settings leave it as default.

| Overview                             | Status     | Modbus Transport           | X.509 Certificate  |                     |      |       |       |          |
|--------------------------------------|------------|----------------------------|--------------------|---------------------|------|-------|-------|----------|
| Link Management                      | Connection | <b>Connection Settings</b> |                    |                     |      |       |       |          |
| Industrial Interface                 | Index      | Connection List            |                    |                     |      |       | ^ st  | $\oplus$ |
| Network                              | 1          |                            | Index              | 1                   | ]    |       | ER,\$ |          |
| Applications                         |            |                            | Enable             | <ul><li>✓</li></ul> |      |       |       |          |
| DDNS                                 |            |                            | Description        |                     |      |       |       |          |
| SMS<br>Schedule Reboot               |            |                            | Protocol           | MQTT ~              | ]    |       |       |          |
| Call                                 |            |                            | Server Address     | 192.168.111.101     | ]    |       |       |          |
| Modbus Master                        |            |                            | Server Port        | 1883                | ]    |       |       |          |
| <ul> <li>Modbus Transport</li> </ul> |            |                            | Enable SSL         |                     |      |       |       |          |
| VPN                                  |            |                            | Username           | test                | ]    |       |       |          |
| Maintenance                          |            |                            | Password           | •••••               |      |       |       |          |
|                                      |            |                            | Client ID          |                     | 0    |       |       |          |
|                                      |            |                            | Subscribe Topic    | test1               | 0    |       |       |          |
|                                      |            |                            | Keepalive          | 60                  | 0    |       |       |          |
|                                      |            |                            | Reconnect Interval | 60                  | ] ⑦  |       |       |          |
|                                      |            | C                          | onnection Timeout  | 10                  | 0    |       |       |          |
|                                      |            |                            | Enable LWT         |                     |      |       |       |          |
|                                      |            | E                          | nable Verbose Log  |                     |      |       |       |          |
|                                      |            | T                          |                    |                     |      |       | Save  | Apply    |
|                                      |            |                            |                    |                     | Save | Close | Save  | Арриу    |

- 4. Click Save>Apply.
- 5. Router had connected to MQTT Broker successfully:

| Status Modbus Transport X.509 Certificate |        |             |          |           |          |  |  |  |
|-------------------------------------------|--------|-------------|----------|-----------|----------|--|--|--|
| Connection Status                         |        |             |          |           |          |  |  |  |
| Index                                     | Enable | Description | Protocol | Status    | Uptime   |  |  |  |
| 1                                         | true   |             | MQTT     | Connected | 00:07:23 |  |  |  |

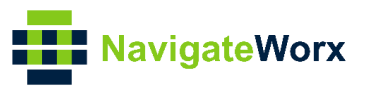

## 4.3 Test

1. Run the MQTT Client on the PC and connect to MQTT Broker, Publish a topic as "test1", and send the command to the router to control the slave device:

| 😡 MQTT.fx - 1.7.1                                                                                  | - 🗆 ×             |
|----------------------------------------------------------------------------------------------------|-------------------|
| File Extras Help                                                                                   |                   |
| MQTT TEST Connect Disconnect                                                                       | <b>-</b>          |
| Publish Subscribe Scripts Broker Status Log                                                        |                   |
| » test1                                                                                            | Qo Qo Qo Retained |
| {"connection_index":1, "slave_id":1, "func_code":06, "reg_addr":0, "endian":"cd_ab", "value":"69"} |                   |
|                                                                                                    |                   |

2. Test successfully, finally we are able to send the command via MQTT to control the slave device:

|                                         | <b>1</b> M | lodbus Slave - M | bslave1         |               |        |       |       |       | - 🗆   | $\times$ |
|-----------------------------------------|------------|------------------|-----------------|---------------|--------|-------|-------|-------|-------|----------|
| F                                       | ile        | Edit Connectio   | n Setup Display | y View Window | v Help |       |       |       |       |          |
| D C A A A A A A A A A A A A A A A A A A |            |                  |                 |               |        |       |       |       |       |          |
|                                         |            |                  |                 |               |        |       |       |       |       |          |
|                                         |            |                  |                 |               |        |       |       |       |       |          |
| Ш                                       |            |                  |                 |               |        | [     |       |       |       |          |
|                                         |            | Alias            | 00000           | Alias         | 00010  | Alias | 00020 | Alias | 00030 | )        |
| L                                       | 0          |                  | 69              |               | 0      |       | 0     |       | (     | D        |
| L                                       | 1          |                  | 0               |               | 0      |       | 0     |       | (     | D        |
| L                                       | 2          |                  | 0               |               | 0      |       | 0     |       | (     | D        |
|                                         | 3          |                  | 0               |               | 0      |       | 0     |       | (     | D        |

#### Note:

Control command to set the value as 69 to the salve 1 and register address 0 as an example:

{"connection\_index":1, "slave\_id":1, "func\_code":06, "reg\_addr":0, "endian":"cd\_ab", "value":"69"}